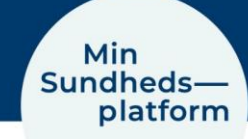

## Manuel indtastning af målinger i appen MinSP

Din læge har ordineret, at du selv må indtaste værdier i MinSP, og du er vejledt i, hvordan du skal forholde dig til dine værdier.

De fleste af værdierne vil blive overført til appen automatisk. Hvis de værdier, du skal måle, ikke kan føres over automatisk, kan du indtaste dem manuelt. Det kan fx være blodsukkermålinger, svar på urinstix mm.

## Trin 1 - Log på appen MinSP eller minsundhedsplatform.dk med NemID

Hvis du ikke tidligere har brugt <u>www.minsundhedsplatform.dk</u>, skal du først logge på med NemID og acceptere vilkår og betingelser. Hvis du vil bruge Min Sundhedsplatform fra din smartphone eller tablet, skal du hente appen MinSP. Find den i App Store eller i Google Play.

Hvis ikonet "Mine målinger" ikke er lagt på forsiden som genvej, finder du menupunktet via Menu-knappen.

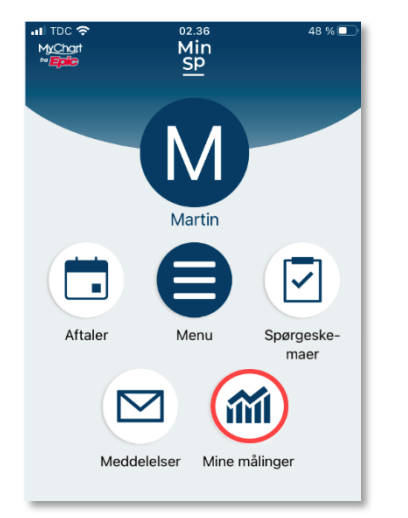

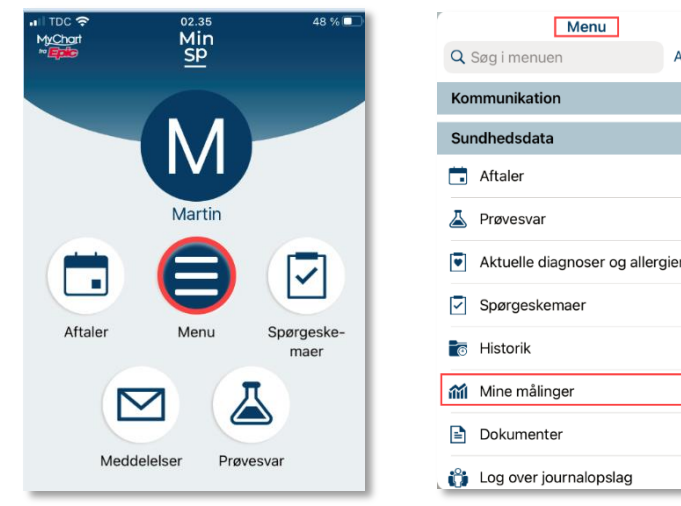

## Trin 3 – Mine målinger

I Mine målinger trykker du på 'Tilføj aflæsninger'.

## 🕅 Tilføj aflæsninger

Herefter kan du besvare spørgsmål og indtaste målinger manuelt

Har du brug for teknisk hjælp? Ring til patientsupporten

Ring til os på tlf. 31 90 83 64, alle hverdage ml. kl. 9-14.

Har du spørgsmål vedrørende din behandling,

Kontakt da afdelingen, du er tilknyttet.

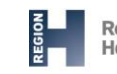

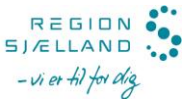

Annuller